## 画像の背景を透過する(Word)

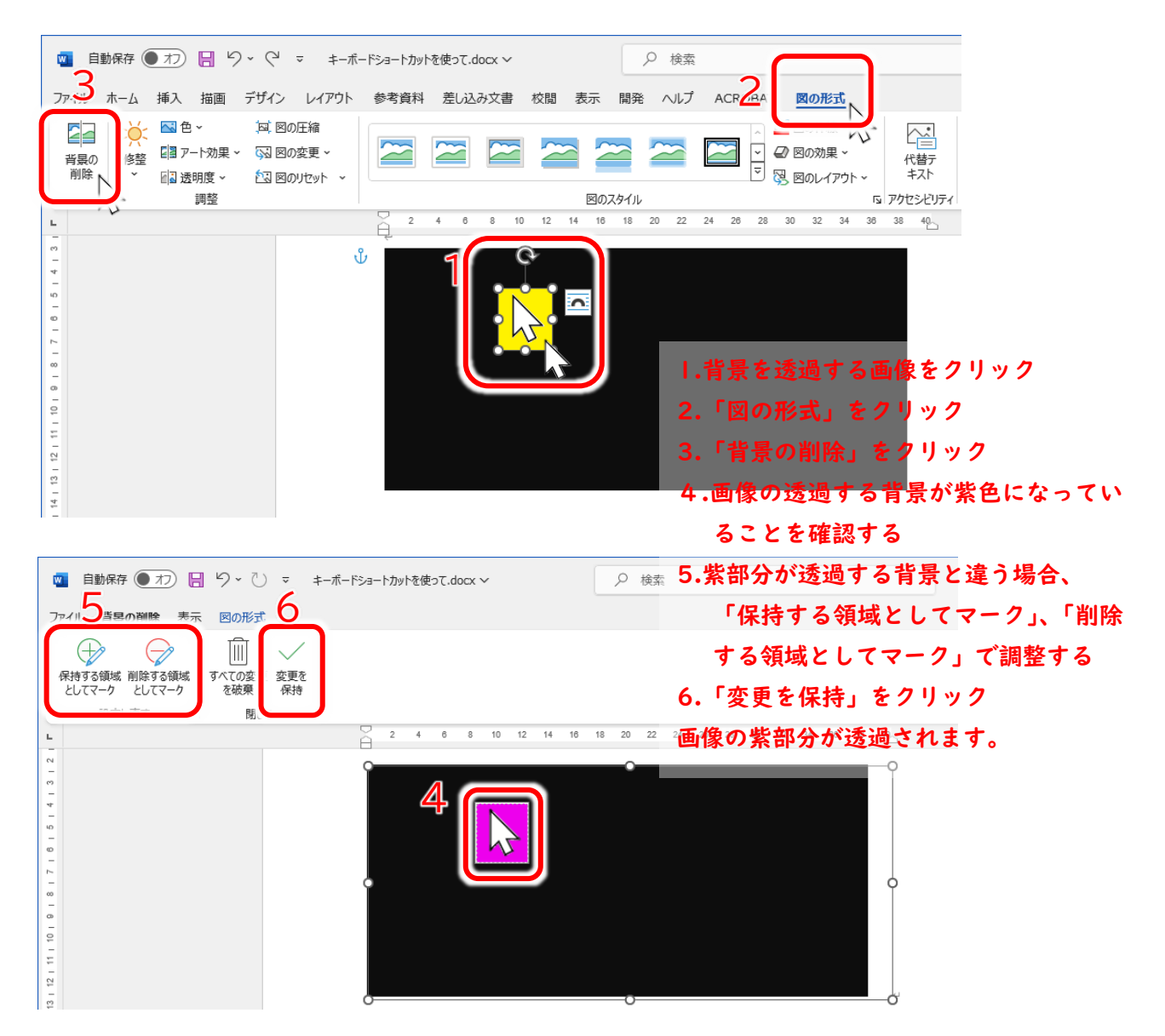

## 矢印の周りの黄色の背景が透過されました。

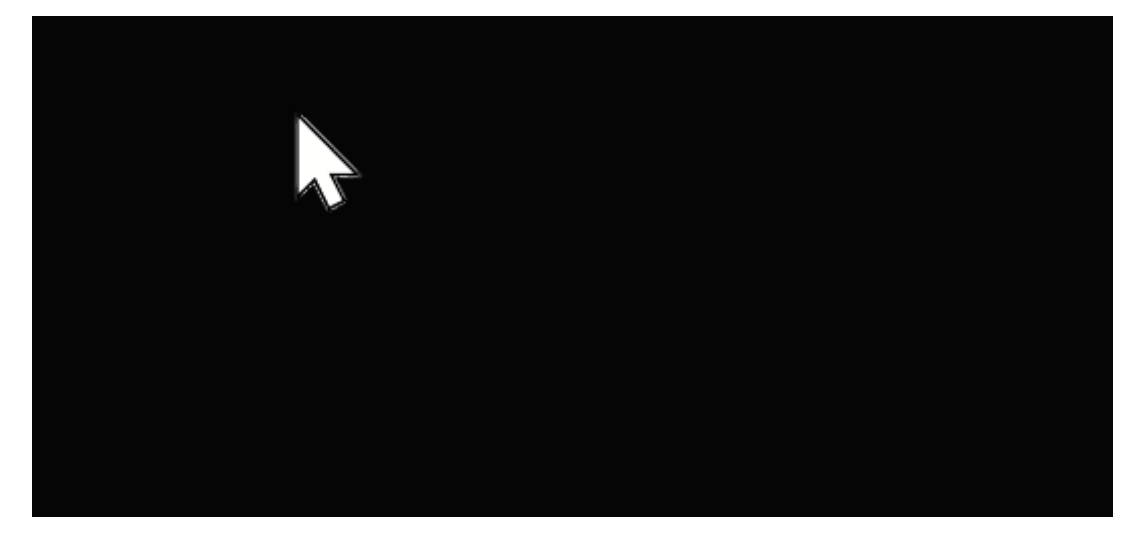